A PDF of this newsletter and previous ones can be found by logging in to ServiceNet and clicking on the <u>ElsaWeb</u> <u>Newsletter</u> section in the Technician References menu.

## VW ElsaWeb Newsletter

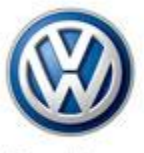

Das Auto.

Edition 38: June 3, 2013

## Content

- New Jetta A6 Component
  Locations
- <u>Feedback Corner</u>
- <u>Technical Bulletins</u>
- Pending Service Solutions
- <u>Tech Tips</u>
- <u>Campaigns</u>
- <u>Updates</u>
- <u>Suggestions</u>

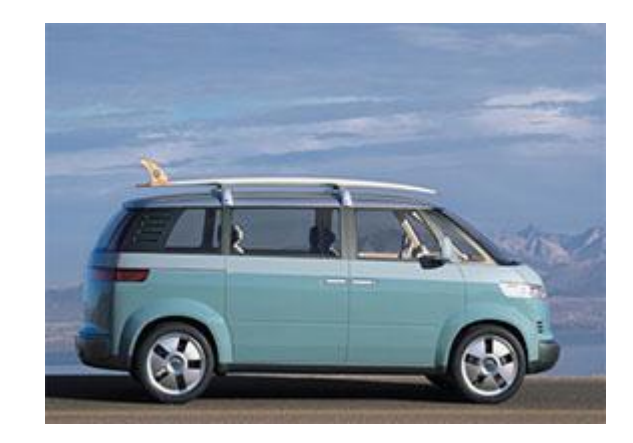

## New Jetta A6 Component Locations

Are you aware of the new Jetta A6 Component locations? Based on our analysis of your feedback submissions, we have improved the component locations layout and structure to offer you the following key benefits:

- Simplify components navigation
- Minimize the number of clicks to find information
- Expand content coverage

The component locations folder now consists of only two main sections: Connector Views and

Components and Connections. To make navigation simpler and to find information more quickly, the total component location files, excluding connector views, have been reduced to ten files. In addition, the internal component locations section is driven by vehicle selections:

- Front part of the vehicle
- Cabin area
- Rear part of the vehicle
- Vehicle underbody

You will notice more robust content coverage, such as inline connector and splices information. The addition of embedded Scalable Vector Graphics (SVG) images that can be enlarged with the zoom feature and panning an image with the right-click mouse function makes it easier to navigate and dramatically enhances your viewing experience.

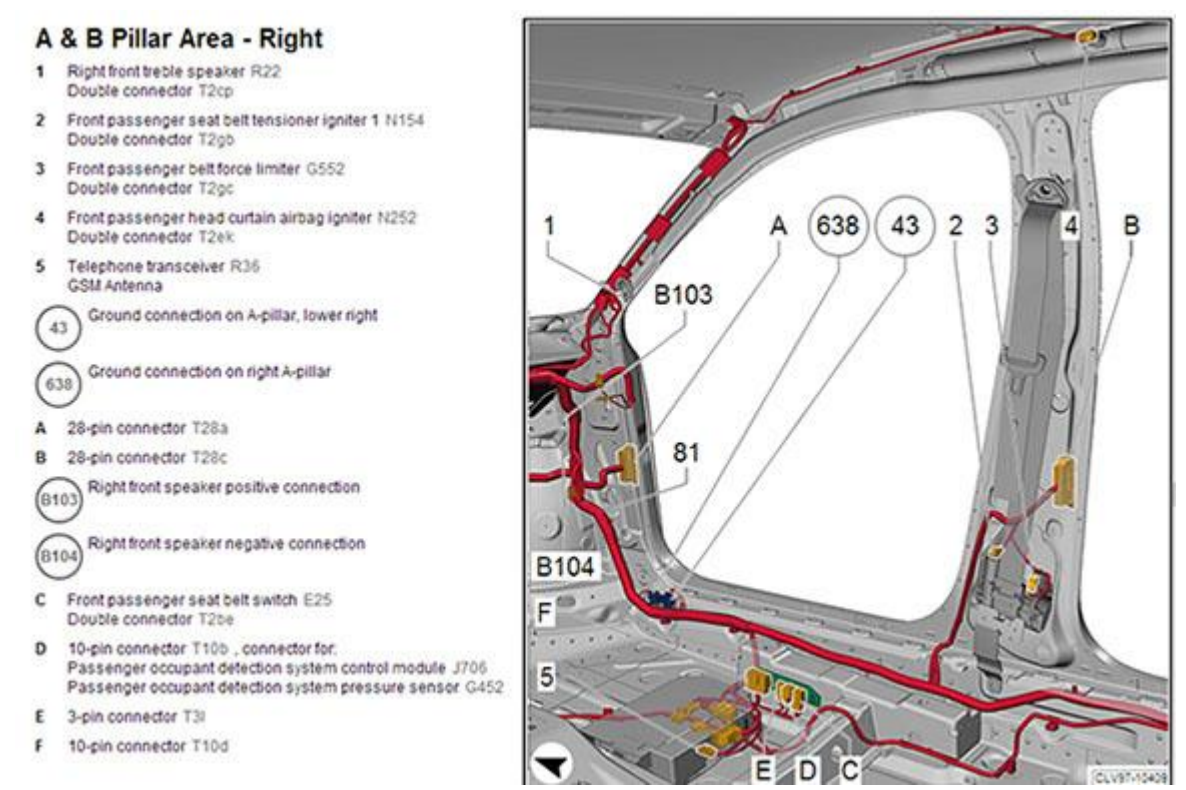

To navigate the new structure, select the components locations folder. A list of subsections will appear. Click on the subsection title and the entire contents will appear in the right pane. You can further view a list of page title links by clicking on the on a subsection folder. For more detailed information on these changes, please go to ServiceNet <u>"Understanding Jetta A6</u> <u>New Component Locations Layout and Structure."</u>

## **Feedback Corner**

This week's feedback is from Mike regarding a 2009 VW Routan Repair Manual. He states:

"The piston ring installation instructions are not very clear. The instructions that come with the rings show a different looking ring for the middle ring particularly, and the Elsa picture looks nothing like the actual ring profile. It makes it very difficult to understand how the rings are to be installed." This feedback was reviewed by the Service Information team and was resolved. We really appreciate Mike sending in feedback to help improve the quality of the repair information.

| Feedback Status |           |            |  |  |
|-----------------|-----------|------------|--|--|
| New             | Completed | To Factory |  |  |
| 14              | 10        | 3          |  |  |

\*Please note that this feedback feature is not the place to obtain technical assistance on Volkswagen vehicles or to report potential issues you may have experienced with a vehicle. If you require assistance in repairing or diagnosing a vehicle issue or wish to report a technical issue, please create a Volkswagen Technical Assistance ticket and contact the Volkswagen Technical Helpline at (800)-678-2389.

#### Back to top

### **Technical Bulletins**

# 28 13 02 · 2032116 Supersedes V281205 dated December 17, 2012 to update glow plug control module part number and software version.

MIL ON, Incorrect Glow Plug Faults P06C5, P06C6, P06C7 and/or P06C8 Stored in Fault Memory

| Model(s)                         | Year          | Eng. Code         | Trans.<br>Code | VIN Range<br>From | VIN Range<br>To |
|----------------------------------|---------------|-------------------|----------------|-------------------|-----------------|
| Jetta, Jetta<br>SportWagen, Golf | 2011–<br>2013 | 2.0L<br>TDI(CJAA) | All            | All               | All             |
| Passat                           | 2012–<br>2013 | 2.0 TDI<br>(CKRA) | All            | All               | All             |

During the initial glow phase, after switching the ignition "On", the ECM performs a check of the glow plugs through the glow plug control module, to ensure the correct glow plugs are installed. If the engine is cranked during this check, lowering the system voltage, the ECM may receive an incorrect reading and set incorrect glow plug faults. **Production Solution:** Implemented into production.

## 91 13 12 · 2033079 Supersedes V911310 dated April 11, 2013 to correct GFF expenditure comment in warranty table.

| Model(s) | Year      | Eng. Code | Trans. Code | VIN Range From | VIN Range To |
|----------|-----------|-----------|-------------|----------------|--------------|
| "Models" | 2011–2013 | All       | All         | All            | All          |

#### **RNS 315 Hardware Failure**

After switching ON the RNS 315 radio-navigation system, the message "Please insert software CD" appears, and the unit will not operate. **Production Solution:** Not applicable.

## **Pending Service Solutions**

No new Pending Service Solutions this week.

Back to top

## **Tech Tips**

| 87-11-01TT - Jetta (except Hybrid and GLI with Climatronic)<br>Beetle - A/C Control Module Basic Settings |           |           |             |  |
|----------------------------------------------------------------------------------------------------|-----------|-----------|-------------|--|
| Model(s)                                                                                                  | Year      | Eng. Code | Trans. Code |  |
| Jetta                                                                                                    | 2011–2013 | All       | All         |  |
| Beetle                                                                                                    | 2012–2013 | All       | All         |  |

After A/C control module J301 is replaced, fault 00898-005 "Activation A/C Compressor No or Incorrect Basic Settings" may be stored. GFF test plan does not perform Activation A/C Compressor Basic Setting. To perform basic setting and resolve this fault, follow steps below:

- Begin with key OFF.
- Set the blower on position 1 or 2.
  - Start the engine.
- Press and hold the rear defogger and a/c buttons at the same time.
- Hold the buttons for 5-7 seconds until the rear defogger, A/C, and recirculation buttons are illuminated.
  - Switch the engine OFF.
- Restart the vehicle and recheck all functions before returning the vehicle to the customer.

#### 45-13-01TT · Bosch 5.7 ABS Module Coding, ABS Fault 01044 "Control Module Incorrectly Coded"

| Model(s) | Year      | Eng. Code | Trans. Code |  |
|----------|-----------|-----------|-------------|--|
| Passat   | 2002–2005 | All       | All         |  |

After replacing a Bosch 5.7 ABS module, refer to the table below to determine correct module coding value based on vehicle PR codes. Listed login code must be entered under Access/authorization before coding is attempted. After completing coding, G85 steering angle sensor basic settings must be performed before cycling key. To perform G85 basic settings manually in Vehicle self-diagnosis (VAS PC) or Control Module OBD (ODIS), start by entering access/authorization code 40168. After code is accepted, turn steering wheel 1 turn left and back to center, one turn right, and then center steering wheel. Select basic settings and enter group 1. Once display changes to "Sensor OK" or "Calibration OK", basic settings have been completed. Cycle key OFF and then back ON. Clear faults to verify repair.

Back to top

## Campaigns

No new campaigns this week.

Back to top

## **Updates**

No new updates this week.

Back to top

## **Suggestions**

Please send comments or suggestions to: vwoa.workshopinformation@vw.com

#### Back to top

© 2013 Volkswagen of America, Inc. All rights reserved. Information contained in this document is based on the latest information available at the time of printing and is subject to the copyright and other intellectual property rights of Volkswagen of America, Inc., its affiliated companies and its licensors. All rights are reserved to make changes at any time without notice. No part of this document may be reproduced, stored in a retrieval system, or transmitted in any form or by any means, electronic, mechanical, photocopying, recording, or otherwise, nor may these materials be modified or reposted to other sites, without the prior expressed written permission of the publisher.